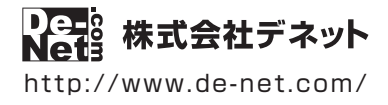

# かんたん商人 バーコード作成2

操作説明書

製品ご利用前に必ずお読みください

## 本ソフトにはPDFマニュアルが同梱されています。

PDFマニュアルには、画面の説明、詳しい操作方法、 よくあるお問い合わせ(Q&A)が掲載されています。

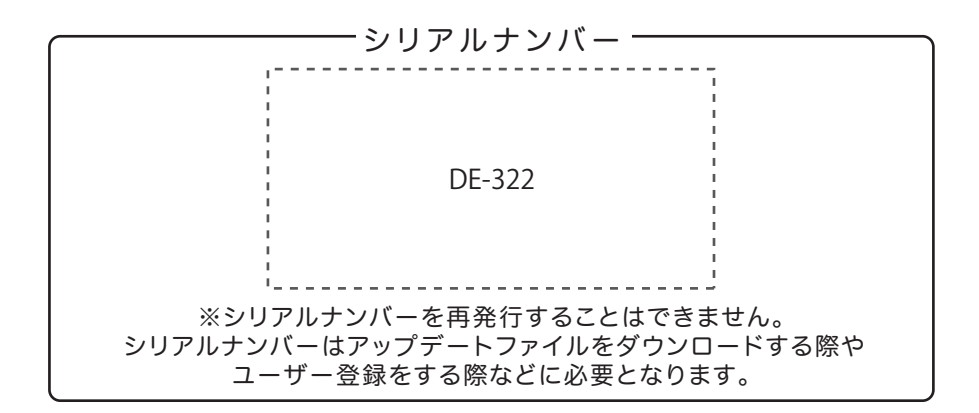

| 動作環境 / インストール・アンインストール方法 /<br>起動方法 / アップデート方法 ・・・・・・・・・・・・・・・・・・・・・・・・・・・・・・・・・・・・ |
|------------------------------------------------------------------------------------|
| ソフトウェアの概要                                                                          |
| 操作方法                                                                               |
| ダウンロードサービスのご利用方法                                                                   |
| お問い合わせ窓口                                                                           |
| ※お問い合わせの際は、ユーザー登録が必須となります。<br>ユーザー登録はこちら http://www.de-net.com/user/               |

# 動作環境・ご注意

#### ■ 動作環境

| 対応PC                  | メーカーサポートを受けられる Windows パソコン                                                        |
|-----------------------|------------------------------------------------------------------------------------|
|                       | ● Mac には対応しておりません。                                                                 |
| OS                    | Windows 8.1 / 8 / 7 / Vista / XP                                                   |
|                       | ● Mac OS には対応しておりません。                                                              |
|                       | ●日本語版 OS の 32 ビット版専用ソフトです。● Windows 8.1 / 8、7 64 ビットでは、WOW64(32 ビット互換モード ) で動作します。 |
|                       | ● Windows 8.1 / 8 では、デスクトップモードのみ対応です。● Windows 8.1 RTM 版で動作確認済みです。                 |
|                       | ● OS が正常に動作している環境でお使いください。● 対応 OS の動作環境を満たした環境でのご利用が前提となります。                       |
|                       | ● 最新のサービスパック及びアップデートがされている環境でお使いください。● Server OS には対応しておりません。                      |
|                       | ● 管理者権限を持ったユーザーでお使いください。● マイクロソフトのサポート期間が終了している OS での動作は保証いたしません。                  |
| CPU                   | Intel プロセッサ 1GHz 以上(または同等の互換プロセッサ)                                                 |
| メモリ                   | 1GB以上(Windows 8 / 7 64bit の場合、2GB以上)                                               |
| ディスプレイ                | 1024×768 以上の解像度で色深度 32bit True color 以上表示可能なもの                                     |
| CD-ROM                | 倍速以上                                                                               |
| ハードディスク               | 1GB 以上の空き容量 ( インストール時 )                                                            |
|                       | ●これ以外にデータ保存の為の空き容量が必要となります。                                                        |
| プリンター                 | A3・A4・A5・B5・B6・ハガキサイズに印刷可能な正常に動作するレーザープリンターもしくはインクジェットプリンター                        |
|                       | ●プリンターによっては印刷可能領域に収まらずに一部欠けて印刷される可能性もあります。                                         |
|                       | ●カラー印刷の場合のみカラー印刷ができるプリンターが必須です。                                                    |
|                       | ●一部のプリンターではパソコンとの組み合わせ等により、対応用紙サイズであっても正常に印刷できない場合もあります。                           |
|                       | (複合機等の特殊な構造をしたプリンター等で発生しやすい現象となっております。)                                            |
| スキャナー                 | TWAIN32 ドライバが対応しているスキャナー                                                           |
| 対応ファイル形式              | <バーコード作成> 画像書出:BMP / EMF その他書出:CSV(※EAN-13(JAN-13)・EAN-8(JAN-8) 選択時のみ )            |
|                       | <パーコード印刷> 画像読込:BMP / JPEG / PNG / EMF 画像書出:BMP / JPEG / PDF                        |
| その他                   | インターネット接続必須                                                                        |
|                       | ● PDF マニュアルの閲覧ソフトのインストール、本ソフトに関する最新情報の確認やアッフテートを行う際、インターネット環境が必要となります              |
| ■ご注意                  |                                                                                    |
|                       |                                                                                    |
| ●他のソフトとの互換性           | はありません。                                                                            |
| ●チェックデジットは自           |                                                                                    |
|                       | クターカードハー、フイトカードハーのみを長くすることはできません。<br>・・・・・・・・・・・・・・・・・・・・・・・・・・・・・・・・・・・・          |
| OCR(Optical Character | Recognition:光字文字認識)には対応していません。                                                     |
| ■携帯電詰会社 (docomo       | )・SoftBank・au) 全社に共通した携帯電詰用の QK コードを作成することはできません。                                  |

- QRコード読み取り機能がついた携帯電話が必要ですが、スマートフォンなど携帯電話端末によっては読み取りはできても電話帳への登録等ができない場合もございます。
- ●画像ファイルを使用する際には、データのサイズにご注意ください。
- ●お使いの環境によっては、データが大きすぎると正常に読み込まれない場合や印刷されない場合があります。
- その場合、画像編集ソフトなどでサイズを小さくしてから画像を読み込んで、印刷してください。
- JPEG / BMP / PNG は、一般的な Windows 標準のファイルを基準としています。
- ●特殊なファイル(CMYKカラーモードの物や、Web表示に特化したファイル等)は、本ソフト上では正常に読み込めない場合があります。
- ご利用のプリンター、使用する用紙などの組み合わせや印刷精度によっては、印刷された各種バーコードが認識されない場合があます。
- ●CSV ファイルは文字データのみのファイルです。
- ●CSV ファイルの中身によっては正常に読み込めない場合もあります。 また、項目によってはインポートやエクスポートができないものもあります。
- ●大量のデータを登録した際には、パソコンの動作等に遅延がみられる場合があります。
- ●本ソフトにはフォントは収録されていません。お使いのパソコンのフォントから選択して使用することができます。
- 但し、一部のフォントは使用できない場合もありますのでご注意ください。
- ●プリンタードライバーやプリンターを動かす為のソフトウェア、Windows OS 等は更新した状態でお使いください。
- ●弊社ではソフトの動作関係のみのサポートとさせていただきます。予めご了承ください。
- また、製品の仕様やパッケージ、ユーザーサポートなどすべてのサービス等は予告無く変更、または終了することがあります。予めご了承ください。
- ●各種ソフトウェア、またパソコン本体を含む各種ハードウェアについてのお問い合わせやサポートにつきましては、各メーカーに直接お問い合わせください。
- ●ユーザーサポートの通信料・通話料はお客様の負担となります。(サポート料は無料です)
- 本ソフトの動作以外のご質問や各種専門知識などのお問い合わせには、お答えできない場合があります。
- その他ご不明な点などはユーザーサポートまでお問い合わせください。また、お問い合わせ内容によっては返答までにお時間をいただくこともあります。予めご了承ください。 ●本ソフトは1台のパソコンに1ユーザー1ライセンスとなっております。
- 3 台までご利用になれます。本ソフトを複数のパソコン上で使用するには台数分のライセンスを必要とします。
- ●ソフトにはネットワーク上でデータを共有する機能はありません。また、ネットワークを経由してソフトを使用することはできません。
- ●本ソフトを著作者の許可無く賃貸業等の営利目的で使用することを禁止します。改造、リバースエンジニアリングすることを禁止します。
- ●本ソフトを運用された結果の影響につきましては、弊社は一切の責任を負いかねます。
- また、本ソフトに瑕疵が認められる場合以外の返品はお受け致しかねますので予めご了承ください。
- ●著作者の許諾無しに、画像・イラスト・文章等の内容全て、もしくは一部を無断で改変・頒布・送信・転用・転載等は法律で禁止されております。
- ●本ソフトのソフトウェアの再配布・貸与・レンタル・中古品としての取引は禁止します。
- Microsoft、Windows、Windows 8.1、Windows 8、Windows 7、Windows Vista、Windows XPは米国 Microsoft Corporationの米国及びその他の国における登録商標または商標です。
- ●Pentium はアメリカ合衆国および他の国における Intel Corporation の登録商標または商標です。
- Mac、Mac OS は、米国および他国の Apple Inc. の登録商標です。
- ●QR コードは株式会社デンソーウェーブの登録商標です。
- ●その他記載されている会社名・団体名及び商品名などは、各社の登録商標または商標です。

# インストール方法

お使いのパソコンに『バーコード作成2』をインストールします。

インストールする前に・・・
 本ソフトをインストールする前に、次の項目をご確認ください。
 ハードディスクの空き容量
 ハードディスクの空き容量が1GB以上必要(左記以外にシステムドライブ上にデータ保存の為の空き容量が必要)です。
 管理者権限について
 インストールするパソコンの管理者権限を持っているユーザーがインストールを行ってください。
 アプリケーションソフトの停止
 インストールする前にウィルス対策ソフトなどの常駐ソフトや他のアプリケーションを停止してください。
 ※WindowsOSやお使いのパソコンそのものが不安定な場合も、正常にインストールが行われない場合があります。

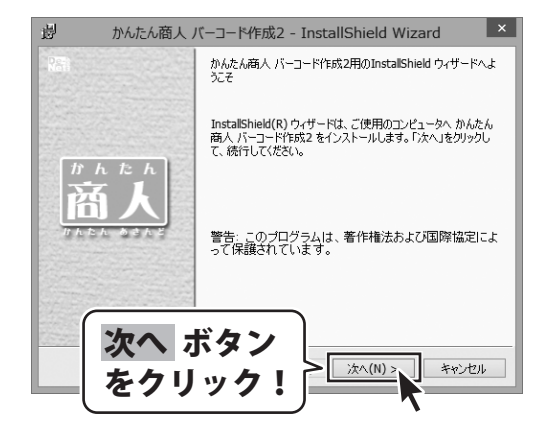

#### 「バーコード作成2」の 手順1 セットアップがはじまります

CD-ROMが認識されましたら、 自動でセットアップが始まります。 左のような画面が表示されますので、 内容を確認して 次へ ボタンをクリックします。

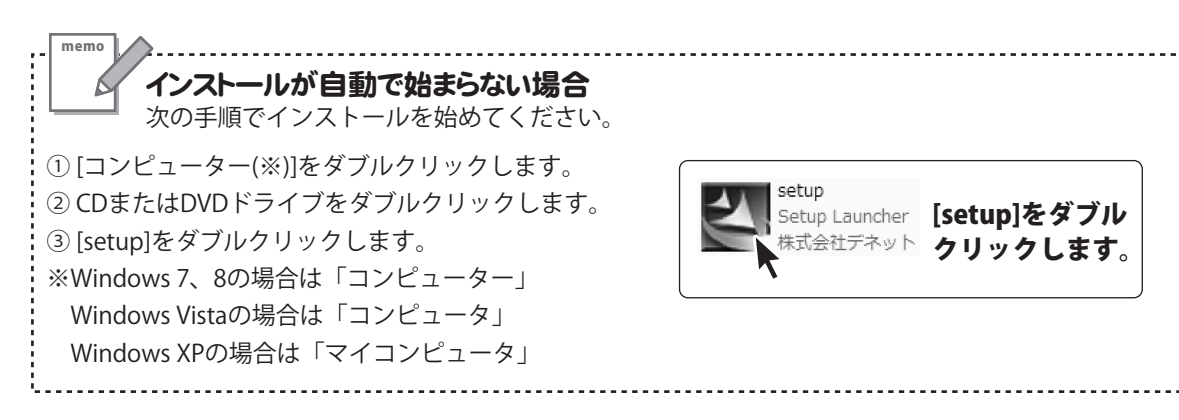

# インストール・アンインストール方法

| 劇 かんたん商人 バーコード作成2 - InstallShield Wizard                                                                  | ×    |
|----------------------------------------------------------------------------------------------------|------|
| 使用計諾契約<br>次の使用計諾契約書を注意:深(お読みください。                                                                         | .com |
| 使用許諾契約書                                                                                                   | ~    |
| この使用許諾書は、本製品および、関連資料をご使用するにあたっての条件を<br>定めたもので、林式会社デネットとお客様との間で交わされる契約です。<br>お客様は、使用許諾契約書本お読みのト、回意しただける場合は |      |
| 使用諸語契約の条項に同意しますにチェック                                                                                      |      |
| <ul> <li>使用許諾案件」に同意された場合のみ、</li> <li>使用許諾契約の条項に同意します(A)</li> <li>使用許諾契約の条項に同意しません(D)</li> </ul>           |      |
| InstalShield<br>< 戻る(B) (沈へ(N) > ) 「キャンセル                                                                 |      |
| 身 かんたん商人 バーコード作成2 - InstallShield Wizard                                                                  | ×    |
| インストール先のフォルダ<br>このフォルダにインストールする場合は、「たへ」をグリックしてください。別のフォルダにイ<br>ンストールする場合は、「変更」をグリックします。                   | .com |
| かんたん商人 バーコード作成2 のインストール先:<br>C:¥Program Files¥De-Net¥KantanBarCode2¥ 変更(C)                                |      |
|                                                                                                    |      |
|                                                                                                    |      |
|                                                                                                    |      |
| 次へ ボタン                                                                                                    |      |
|                                                                                                    | _    |
|                                                                                                    |      |
| 週 かんたん商人 バーコード作成2 - InstallShield Wizard                                                                  | ×    |
| プログラムをインストールする準備ができました。 ウィザードは、インストールを開始する準備ができました。                                                       | .com |
| インストールの設定を参照したり変更する場合は、「戻る」をクリックしてください。「キャンセル」をク<br>リックすると、ウィザードを終了します。<br>現在の設定:                         |      |
| セットアップ タイプ:<br>標準                                                                                         |      |
| インストール先ファッジュー<br>2 2 Processon                                                                            | _    |
| ユーザ 開催<br>名前<br>会社: をクリック!                                                                                | •    |
| InstalSheld<br>< 戻る( <u>B</u> ) 【1ンストール】<br>ギャンセル                                                         |      |
| 身 かんたん商人 バーコード作成2 - InstallShield Wizard                                                                  | ×    |
| InstallShield ウィザードを完了しました                                                                                |      |
| InstaliShield ウィザードは、かんたん商人 パーコード作成2 を正                                                                   | -    |
|                                                                                                    |      |
|                                                                                                    |      |
| 完了 ボタン                                                                                                    |      |
| をクリック! 売7日 キャンセル                                                                                          |      |
|                                                                                                    | _    |

## 手順2 使用許諾契約の内容を確認します

使用許諾契約書の内容を確認し、

使用許諾契約の条項に同意しますをクリックして 選択した後、次へ ボタンをクリックしてください。

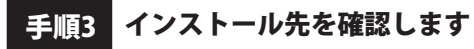

インストール先を変更することができます。 変更しない場合は次へボタンをクリックしてください。 インストール先を変更する場合は 変更 ボタンを クリックして、インストール先を選択してから、 次へ ボタンをクリックしてください。 通常はインストール先を変更しなくても問題は ありません。

## 手順4 インストールの設定内容を確認します

インストール先等の情報が表示されます。 確認を行い、インストールを行う場合は インストールボタンをクリックしてください。

手順5 インストール完了です

インストールが正常に終了すると左のような画面が 表示されます。 内容を確認して、完了ボタンをクリックしてください。

## アンインストール方法

お使いのパソコンから『バーコード作成2』をアンインストール(削除)します。

本ソフトを完全に終了して、

タスクバーの左下あたりにマウスカーソルを合わせます。

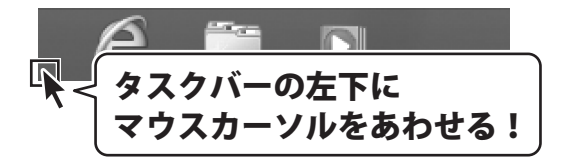

小さいスタート画面が表示されますので、右クリックをして、表示されるメニューから

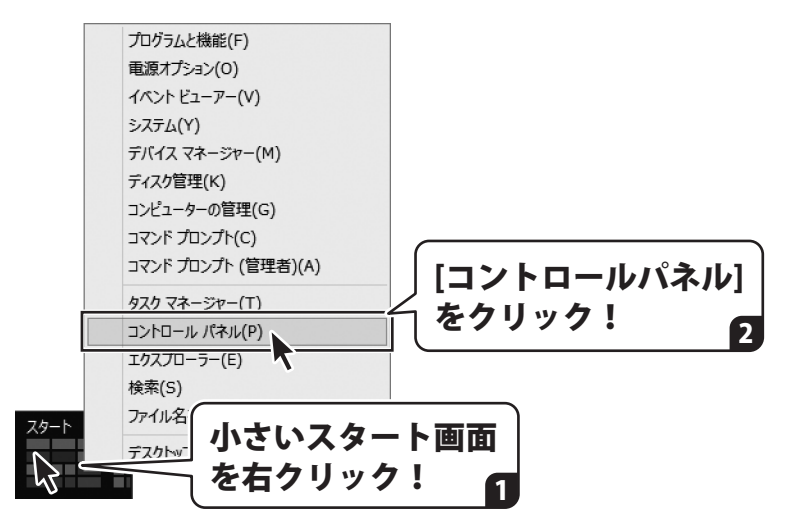

「コントロールパネル」→「プログラムのアンインストール」で 一覧表示されるプログラムの中から「かんたん商人 バーコード作成2」を選択して「アンインストール」を クリックすると、確認メッセージが表示されますので、はい ボタンをクリックすると アンインストールが実行されます。

※Windows OSが7の場合、 ボタン→「コントロールパネル」→ 「プログラムのアンインストール」を選択してアンインストールを行ってください。

※Windows OSがVistaの場合、 ボタン→「コントロールパネル」→ 「プログラムのアンインストールと変更」を選択してアンインストールを行ってください。

※Windows OSがXPの場合、「スタート」ボタン→「コントロールパネル」→ 「プログラムの追加と削除」を選択してアンインストールを行ってください。

# インストール・アンインストール方法

| CD ドライブ (D:)                                      | ・ ユーザー アカウント制御 ×<br>次の不明な発行元からのプログラムにこのコンピューターへの変               |
|---------------------------------------------------|-----------------------------------------------------------------|
| このディスクに対して行う操作を選んでください。                           | 更を許可しますか?                                                       |
| メディアからのプログラムのインストール/実行                            | プログラム名:<br>発行元: <b>不明</b><br>アイルの入手先: C0コンピューター上のハードドライブ        |
| setup.exe の実行                                     | <ul> <li>○ 詳細を表示する(D)</li> <li>はい(Y)</li> <li>しいえ(N)</li> </ul> |
| 発行元は指定されていません<br>その他の選択時                          | これらの通知を表示するシューングを変更する                                           |
| フォルダーを聞いてファイルを表示                                  | Windows 8で[ユーザーアカウント制御]画面カ                                      |
|                                                   | 表示された場合                                                         |
| ◎ 何もしない                                           | はいボタンをクリックしてください。                                               |
|                                                   |                                                                 |
| Windows 8で[目動再生]画面か表示さ<br>[setup eveの実行]をクリックトアくた | れた場合 リューザーアカウント制御  ・・・・・・・・・・・・・・・・・・・・・・・・・・・・・・・・・・・・         |
|                                                   |                                                                 |
| <i>⇒</i> 自動再生 - ■ ×                               | ブログラム名:<br>発行元:<br>ファイルの15年: CD/DVD ドライブ                        |
| CD-RW ドライブ (D:)                                   |                                                                 |
| <ul> <li>ソフトウェアとゲーム に対しては常に次の動作を行う:</li> </ul>    | (∞) 詳細を表示する(D) (はし(Y) しいしえ(N)                                   |
| メディアからのプログラムのインストール/実行                            | ごれらの通知を表示するタイム・ククを変更する                                          |
| setup.exe の実行<br>発行元は指定されていません                    | Windows 7で[ユーザーアカウント制御]画面が                                      |
| 全般 のオプション                                         | 表示された場合                                                         |
| フォルダーを開いてファイルを表示<br>ーエクスプローラー使用                   | はいボタンをクリックしてください。                                               |
| コントロール パネルで自動再生の詳細を表示します                          |                                                                 |
| Windows 7で[自動再生]画面が表示さ                            | -<br>- れた場合<br>ザ-アカウント制卵                                        |
| [setup.exeの実行]をクリックしてくた                           | ごさい。 認識できないプログラムがこのコンピュータへのアクセスを要求しています                         |
|                                                   | 発行元がわかっている場合や以前使用したことがある場合を除き、このプログ<br>ラムは実行しないでください。           |
| 🗛 DVD RW ドライブ (E:)                                | ジョン ジャン いやたー                                                    |
|                                                   | 2018(2010)94177                                                 |
| □ ソフトウェアとゲーム に対しては常に次の動作を行う:                      | このプログラムの発行元も目的もわかりません。                                          |
| プログラムのインストール/実行                                   | 許可(A)<br>このプログラムを信用します。発行元がわかっているか、このプログラ                       |
| 発行元は指定されていません                                     | ムを以前使用したことがあります。                                                |
| 全般のオノション                                          |                                                                 |
|                                                   | ユーザー アカウント制御は、あなたの許可なくコンピュータに変更が適用される<br>のを防避ます。                |
| コントロール パネルで目動再生の既定を設定します                          |                                                                 |
| Windows Vistaで[自動再生]画面が                           | Windows Vistaで[ユーザーアカウント制御]画                                    |
|                                                   | か表示された場合                                                        |

# 起動方法

| アプリ <sub>名前</sub>                         | 順~                                              |                         |                        |  |  |  |
|-------------------------------------------|-------------------------------------------------|-------------------------|------------------------|--|--|--|
| <b>()</b> カメラ                             | <ul> <li>ビデオ</li> </ul>                         | De-Net                  | 付箋                     |  |  |  |
|                                           | <b>マイコンを</b>                                    | かんたん商人 バー<br>コード作成2     | <i>ল্যু</i> ৫৫১৮       |  |  |  |
| 🦱 <sup>ゲ-</sup> Ь                         | 7リックして起動                                        | かんたん商人バー<br>コード作成2_PDF… | メモ帳                    |  |  |  |
| サウンド レコーダー                                | 741                                             | Windows 70255           |                        |  |  |  |
| <sup>۲+۲۷</sup>                           | <ul> <li>ヘルスケア&amp;フィットネス</li> <li>ス</li> </ul> | Snip <b>Q</b> ing Tool  | リモート デスクトップ<br>接続      |  |  |  |
|                                           | 取扱説明書                                           | (PDF)について               |                        |  |  |  |
| 本ソフトにはPDFマニュアルが同梱されています。 PDFマニュアルに、画面の説明・ |                                                 |                         |                        |  |  |  |
| 詳しい操作方法                                   | ・よくあるお問い合わ                                      | oせ(Q&A)が掲載されてい          | ます。                    |  |  |  |
| Windows 8 以                               | 外のOSの場合、PDF                                     | マニュアルをご覧いただくは           | こは、Adobe Reader        |  |  |  |
| が必要です。<br>正常                              | Sに閲覧できない場合は<br>たびのいの ドレスイギ                      | は、アトビシステムス社より           | 無償配布されている<br>し ごせざ 会社の |  |  |  |
| ホームページをご                                  | をソリンロートしてくた<br>ご覧ください。                          | .こぃ。 詳しくはアトビンステ         | コス休式会社の                |  |  |  |

# スタート画面(Windows 8)からの起動

タスクバーの左下あたりにマウスカーソルをあわせます。

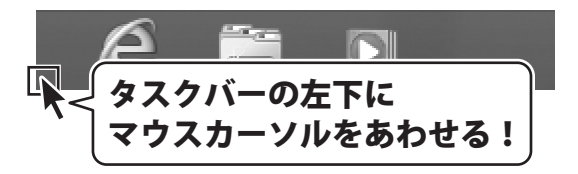

小さいスタート画面が表示されますので、クリックをします。

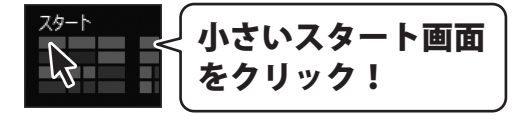

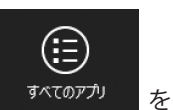

スタート画面が表示されますので、スタート画面上で右クリックして、 <sup>すへてのアリ</sup> クリックして「De-Net」→「かんたん商人 バーコード作成2」 をクリックしますと、

本ソフトが起動します。

6

# 起動方法

## スタートメニュー (Windows 7、Vista、XP) からの起動

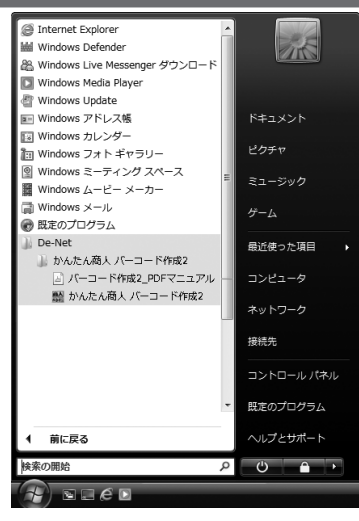

※Windows OSが7の場合、 ジョボタンをクリックして

「すべてのプログラム」→「De-Net」→「かんたん商人 バーコード作成2」とたどって 「かんたん商人 バーコード作成2」をクリックしますと、本ソフトが起動します。

※Windows OSがVistaの場合、 ボタンをクリックして 「すべてのプログラム」→「De-Net」→「かんたん商人 バーコード作成2」とたどって 「かんたん商人 バーコード作成2」をクリックしますと、本ソフトが起動します。

※Windows OSがXPの場合、「スタート」ボタンをクリックして 「すべてのプログラム」→「De-Net」→「かんたん商人 バーコード作成2」とたどって 「かんたん商人 バーコード作成2」をクリックしますと、本ソフトが起動します。

## デスクトップショートカットからの起動

正常にインストールが完了しますと、デスクトップに下の様なショートカットアイコンができます。 ダブルクリックをすると、ソフトが起動します。

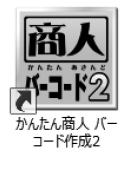

←バーコード作成2 ショートカットアイコン

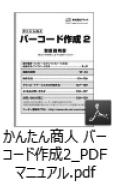

←バーコード作成2\_PDFマニュアル ショートカットアイコン

# ソフトウェアのアップデートについて

## ソフトウェア最新版について

下記、弊社ホームページよりソフトウェアの最新情報をご確認ください。 ソフトウェア最新版をホームページよりダウンロードを行い、お客様がお使いのソフトウェアを 最新のソフトウェアへ更新します。ソフトウェア最新版をご利用いただくことで、より快適に 弊社ソフトウェアをご利用いただけます。

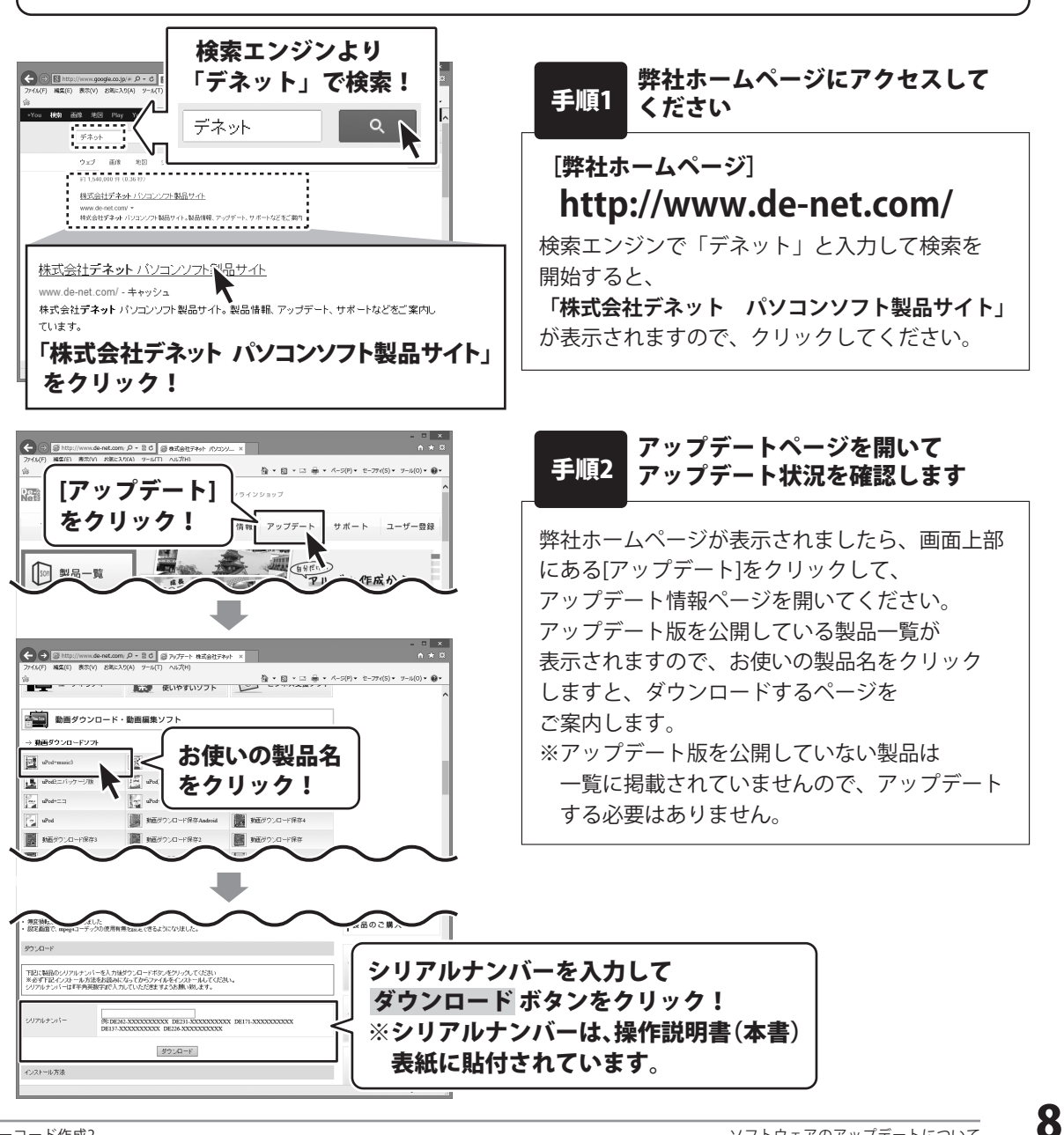

『バーコード作成 2』は、バーコード・2 次元コードの生成 (作成)やラベルシール等への バーコード印刷がかんたん操作で行えるソフトです。

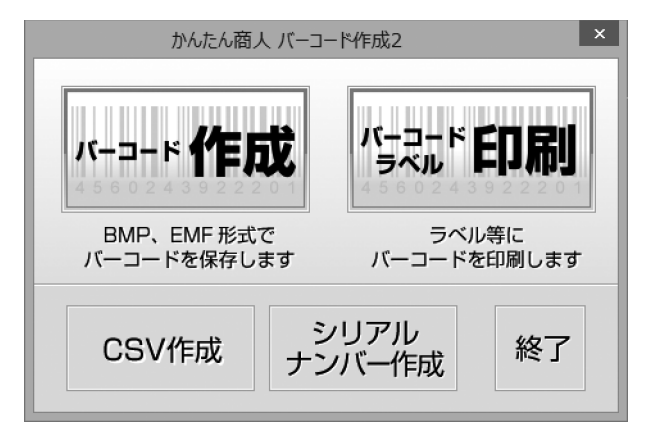

## 操作の流れ

## 1. バーコードを作成します (詳細は 11 ~ 13 ページ)

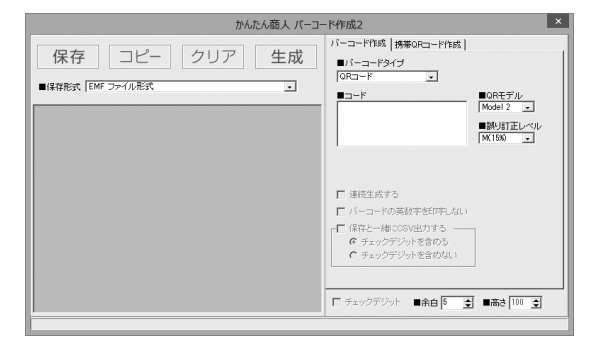

ランチャー画面から[バーコード作成]を クリックして、バーコード作成画面を 表示します。

バーコードの内容を設定して作成します。 作成したバーコードは画像として 保存できるほか、クリップボードを使用して 他のソフトで使用することができます。

バーコード作成の詳しい操作方法は、 PDFマニュアルの50~58ページを ご参照ください。

#### 2. バーコードラベルを作成します。 (詳細は 14~19ページ)

文字、特殊文字、図形、画像、表、地図、QR コードを配置して、デザインを作成します。

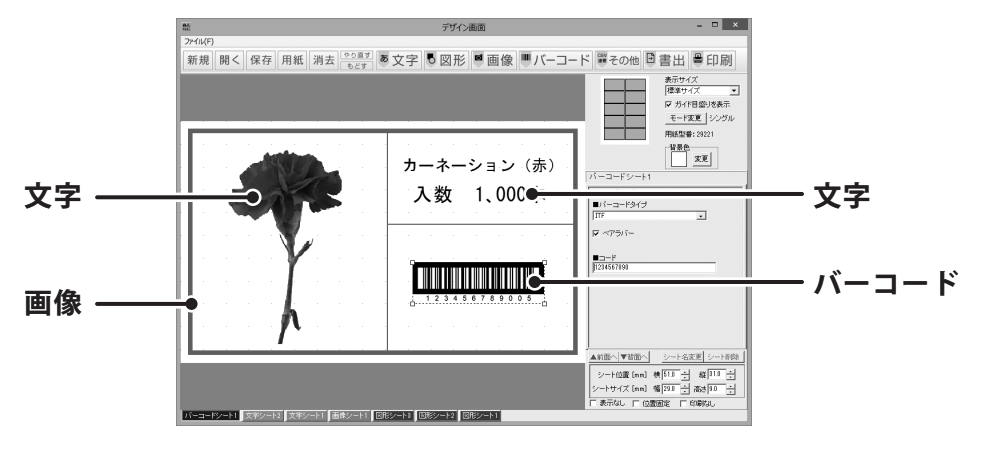

デザイン作成の詳しい操作方法は、PDFマニュアルの59~70ページをご参照ください。

## 3. 作成したラベルを印刷します。

(詳細は 20 ページ)

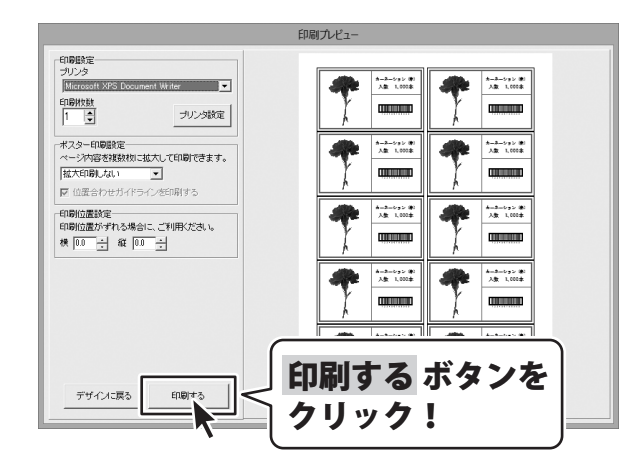

印刷の詳しい操作方法は、PDFマニュアルの72ページをご参照ください。

バーコード作成の詳しい操作方法は、<u>PDFマニュアルの50~58ページ</u>をご参照ください。

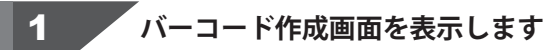

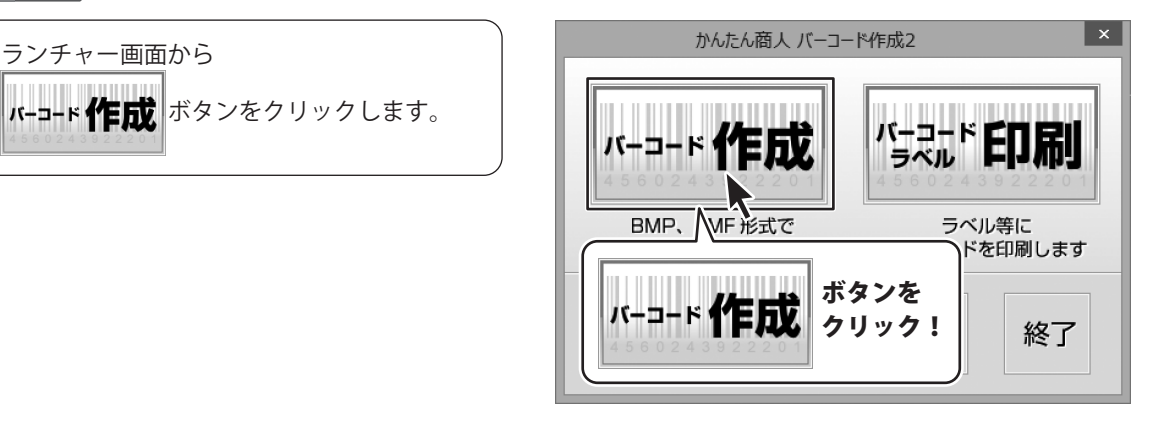

作成するバーコードのタイプを選択します

バーコード作成画面が表示されましたら、 バーコード設定欄から バーコードタイプを選択します。

2

| かんたん商人 バーコ                                                          | I-ド作成2                                                                                           |
|---------------------------------------------------------------------|--------------------------------------------------------------------------------------------------|
| 保存         コピー         クリア         生成           ■IffRExt EMF ファイル形式 | バーコード作成   勝軍のRコード作成  <br>■ パーコードタイプ<br>[EAH-T3(JAH-13) ]<br>=                                    |
| ×7                                                                  | をクリックして<br>-コードタイプを選択!                                                                           |
|                                                                     | <ul> <li>「株化~柿(ZSV辺方ち)」</li> <li>「チェックデジットを含めない」</li> <li>「チェックデジット ■余白 5 ① ■高さ 100 ②</li> </ul> |

# バーコードを作成する

3 バーコードの内容を入力します

バーコードタイプが選択できましたら、 バーコード設定欄にバーコードの作成に 必要な情報の入力欄が表示されますので、 バーコードの情報を入力します。

| かんたん商人                                       | . バーコード作成2                                                                                            |
|----------------------------------------------|----------------------------------------------------------------------------------------------------|
| 保存<br>□ピー<br>クリア<br>生<br>■#探絵式<br>EMF ファイル形式 | バーコード作紙   体容のとコード作紙  <br>・・・・コードタイク<br>「AFUCALE IS ALL IS - S<br>・・・・・・・・・・・・・・・・・・・・・・・・・・・・・・・・・・・・ |
|                                              |                                                                                                    |

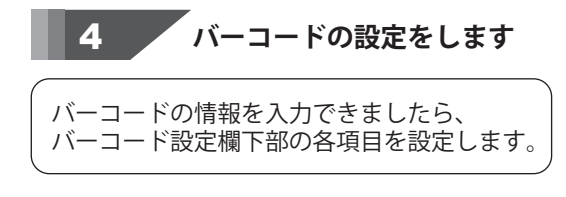

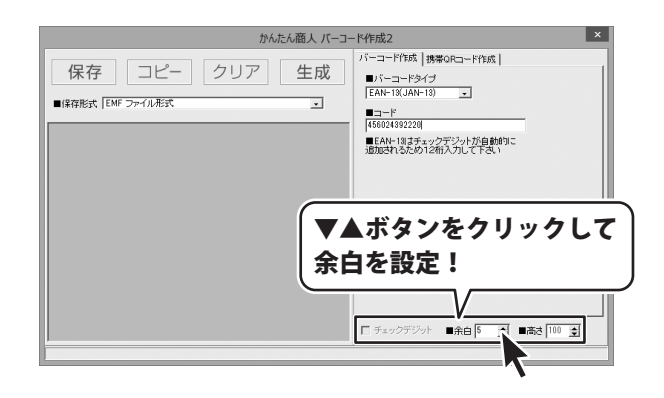

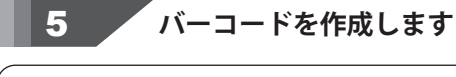

生成ボタンをクリックしますと、

バーコードが作成されます。

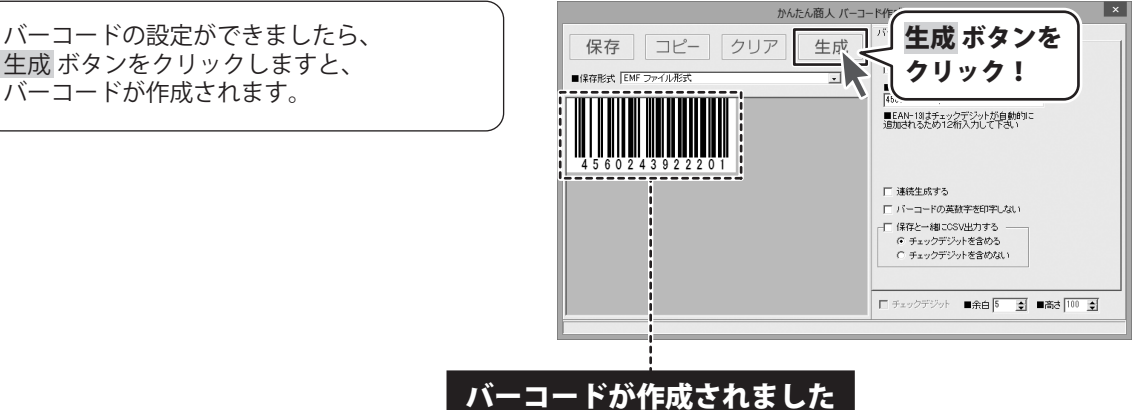

12 ソフトウェアの概要

# バーコードを作成する

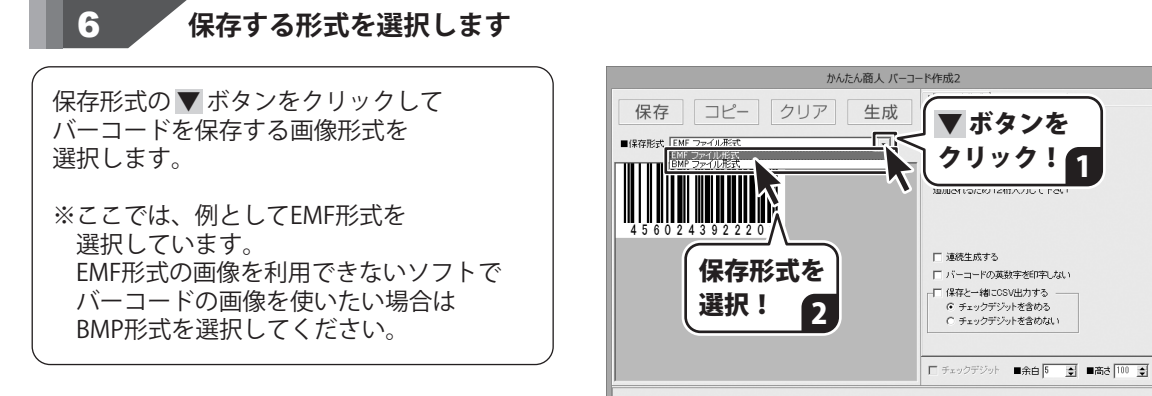

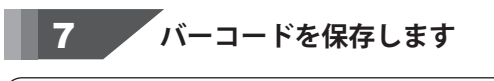

保存する形式が選択できましたら、 保存ボタンをクリックします。 名前を付けて保存画面が表示されますので、 保存先を選択し、ファイル名を入力して、 保存ボタンをクリックします。

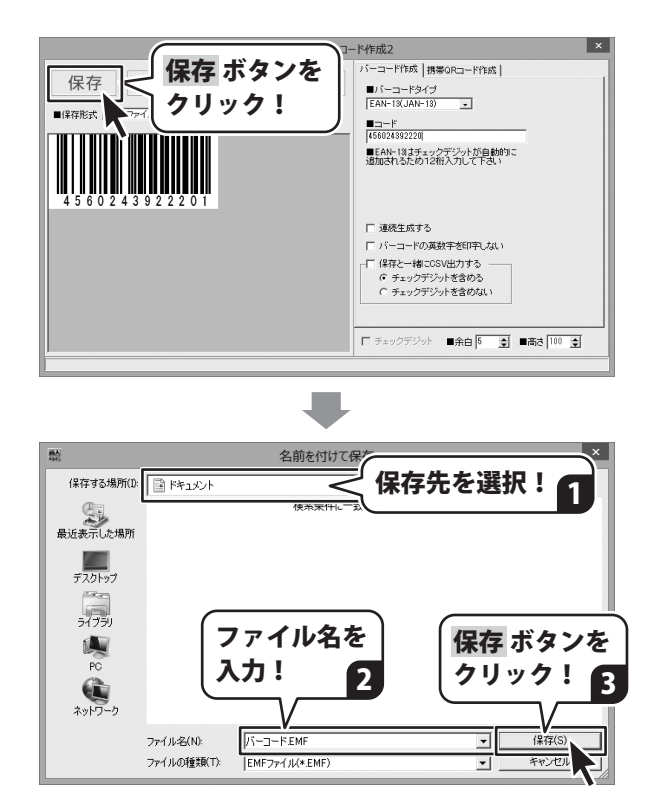

バーコードラベル作成の詳しい操作方法は、<u>PDFマニュアルの59~71ページ</u>をご参照ください。

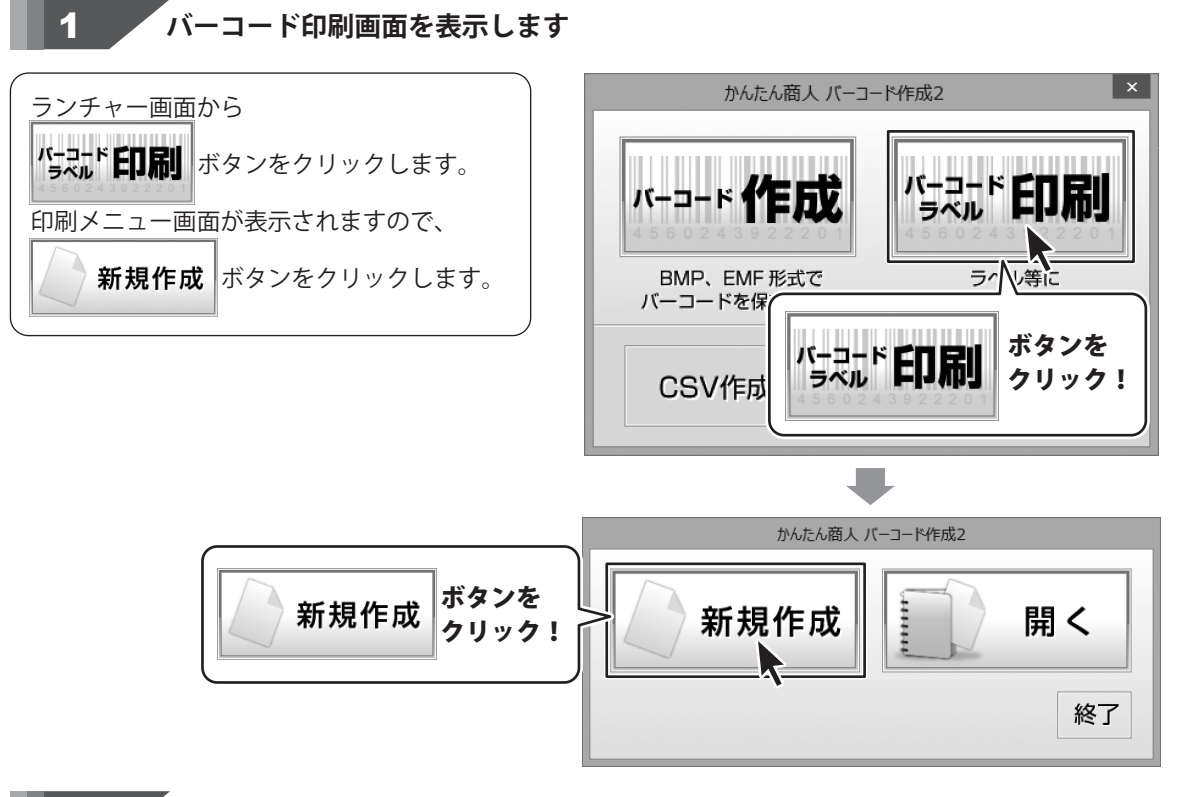

**2** 用紙を選択します

用紙選択画面が表示されましたら、 ▼をクリックして、用紙のメーカーを 選択します。 用紙のメーカーを選択しましたら、 用紙の型番をクリックします。 用紙のメーカー、用紙の型番を 選択しましたら、用紙の向きを選択し、 次へ ボタンをクリックします。

使用したい用紙が一覧にない場合は、 PDFマニュアル97~99ページをご参照の上、 用紙設定を行ってください。

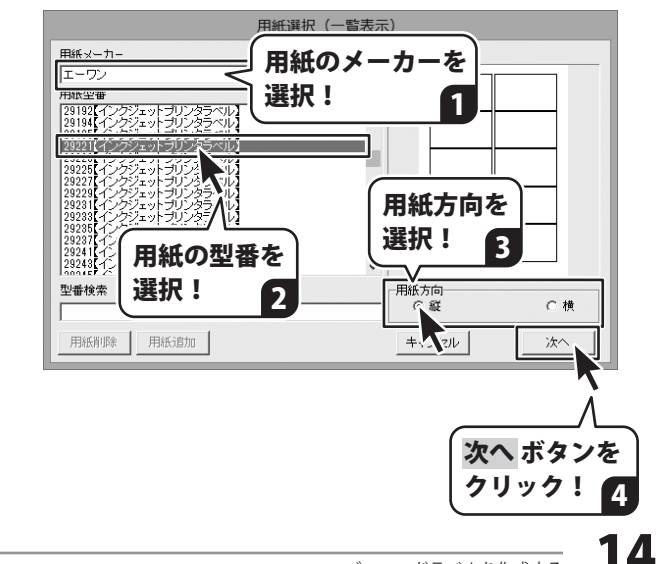

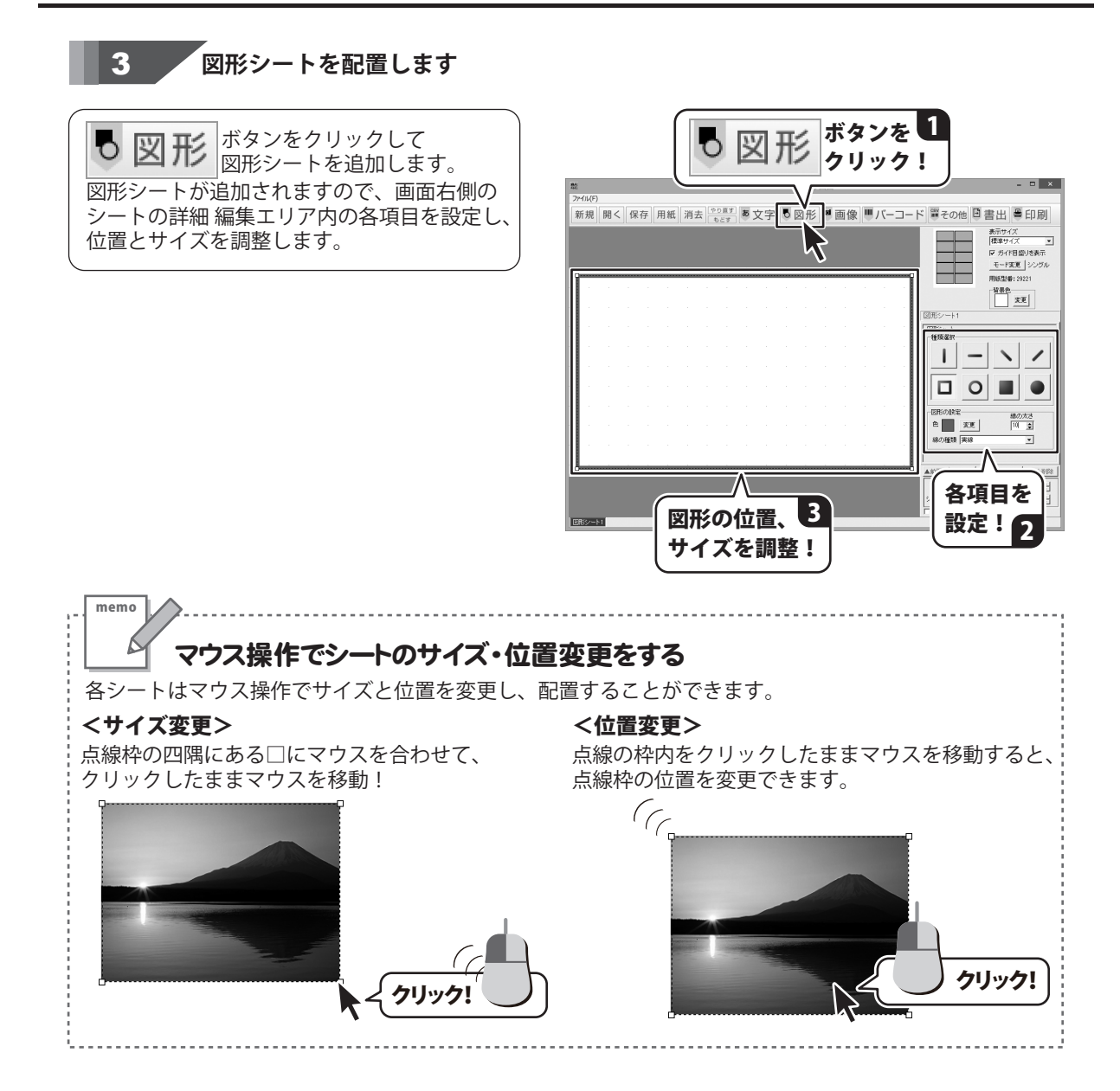

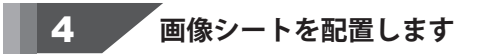

■面右側のシートの詳細編集エリア内にある 画像ファイル読み込み ボタンをクリックします。 画像プアイル読み込み ボタンを クリックします。 画像の保存場所を選択します。 画像が表示されますので、 使用する画像を選択して、決定 ボタンを クリックします。 画像が追加されますので、画面右側の シートの詳細編集エリア内の各項目を設定し、 位置・サイズを調整します。

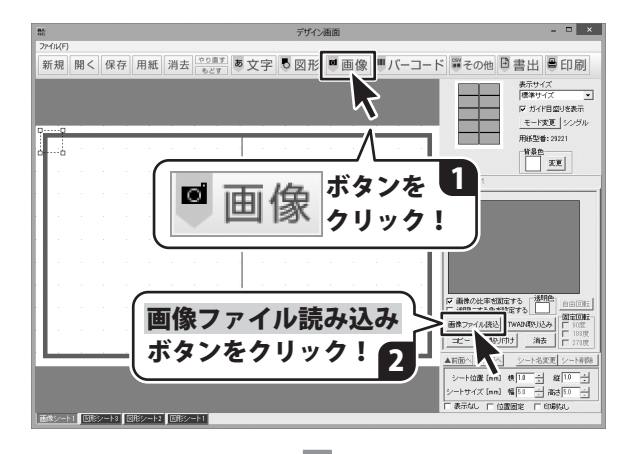

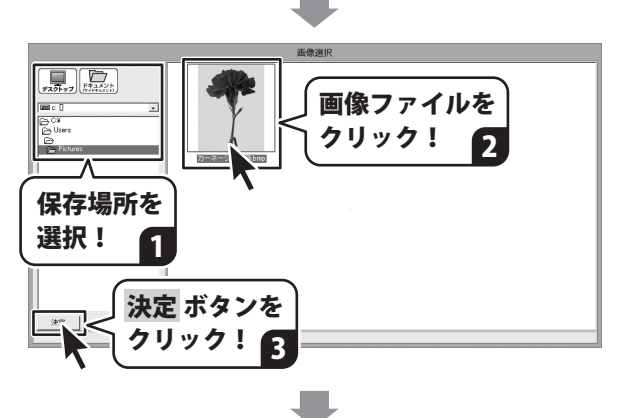

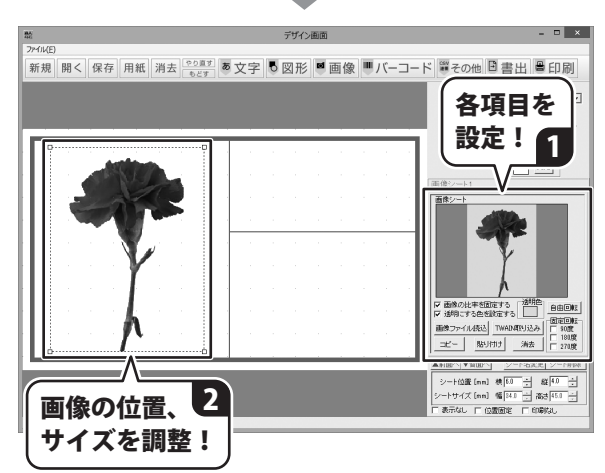

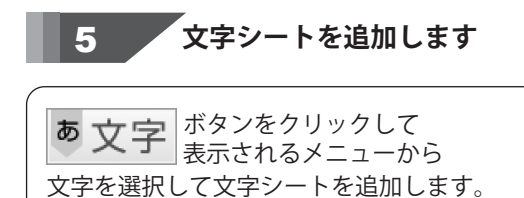

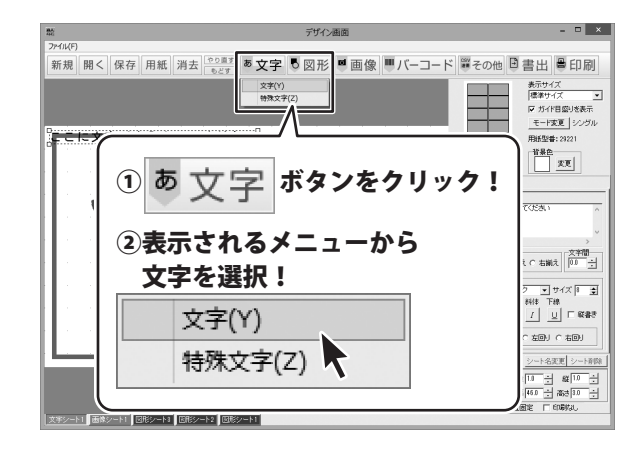

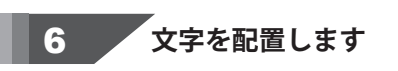

文字シートが追加できましたら、 文字を入力して、文字揃えとフォントを 選択し、フォントサイズを設定して、 最後に文字の位置とサイズを調整します。

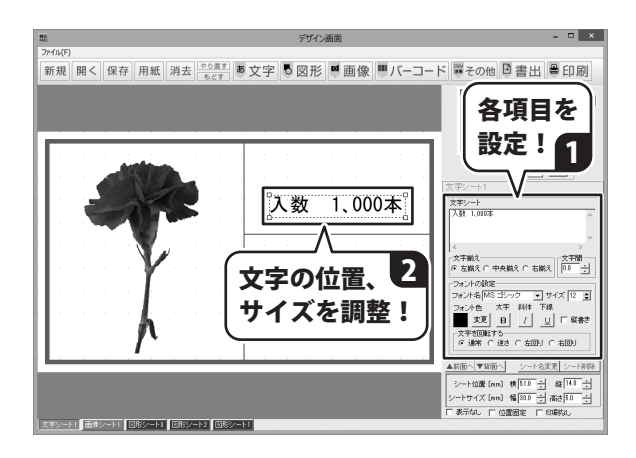

**ボタンを**クリックして 表示されるメニューから バーコードを選択してバーコードシートを 追加します。

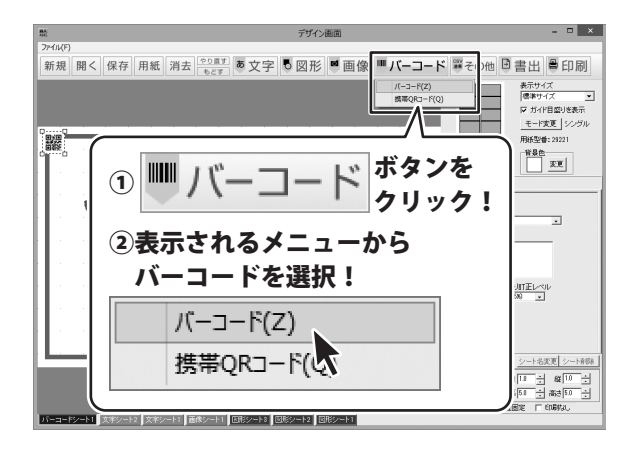

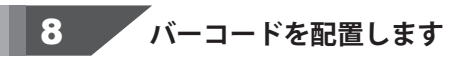

バーコードシートが追加できましたら、 バーコードタイプを選択して、バーコードの 情報を入力して、最後にバーコードの位置と サイズを調整します。

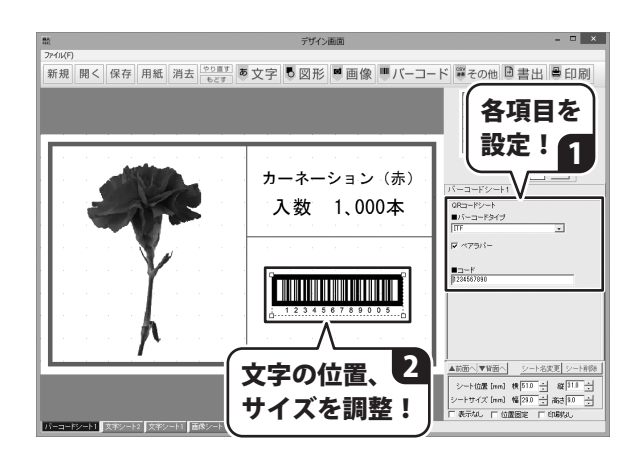

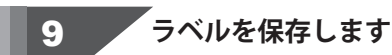

保存 ボタンをクリックしますと、 ファイル保存画面が表示されますので、 保存するファイルを選択し、OK ボタンを クリックします。 確認画面が表示されますので、 はい ボタンをクリックします。

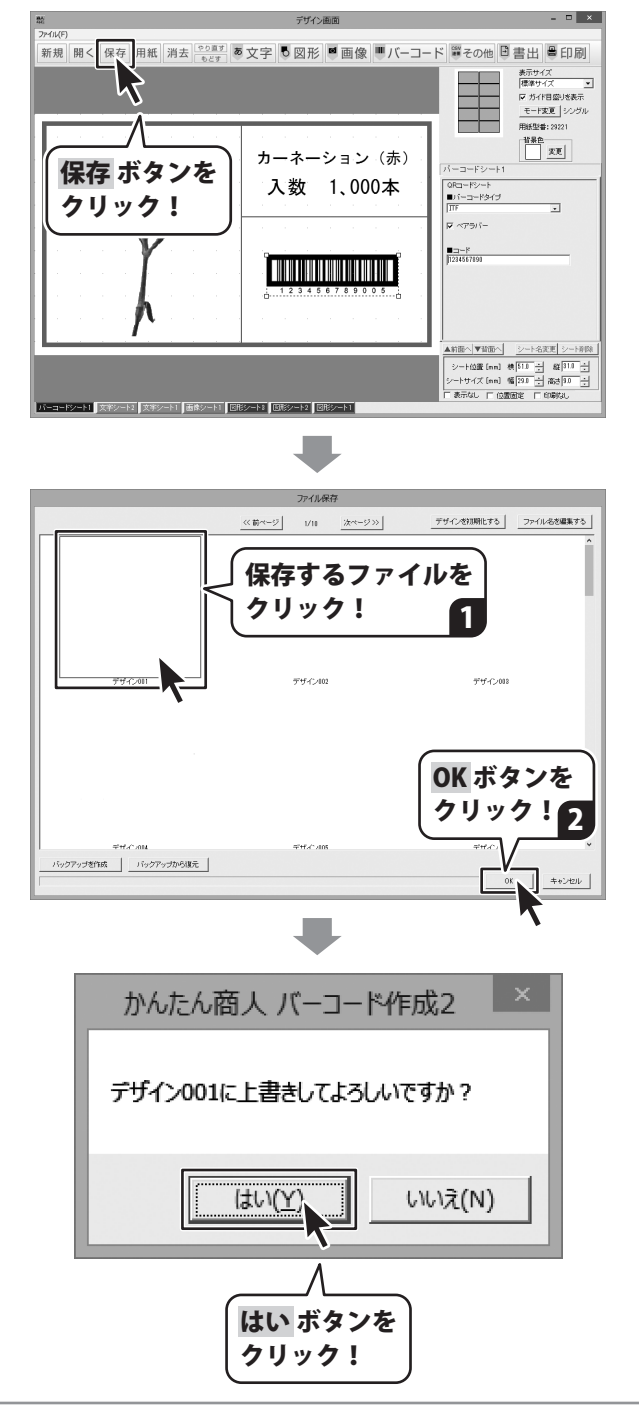

バーコードラベル印刷の詳しい操作方法は、PDFマニュアルの72ページをご参照ください。

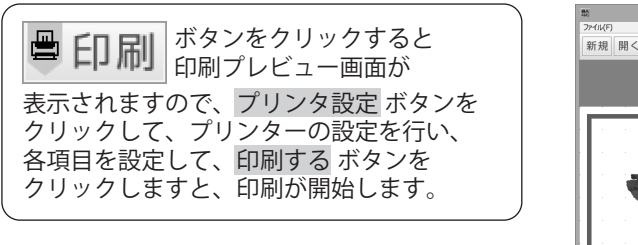

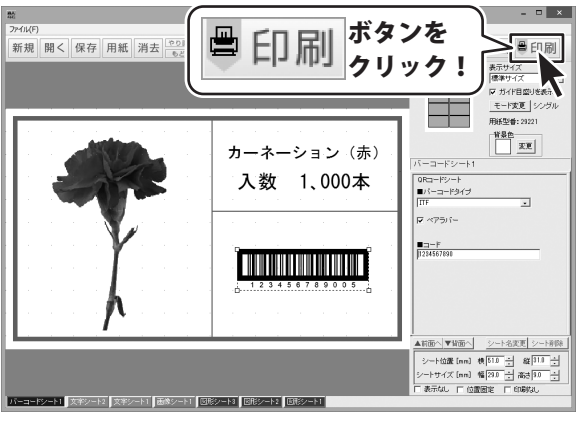

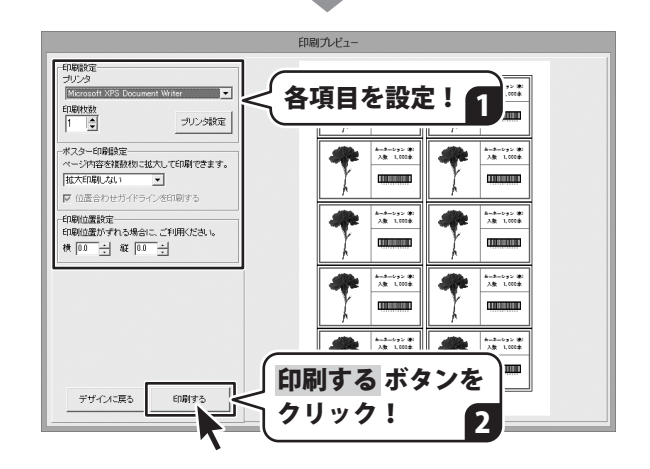

シリアルナンバー作成の詳しい操作方法は、PDFマニュアルの104~107ページをご参照ください。

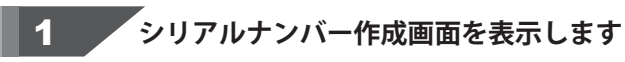

シリアル

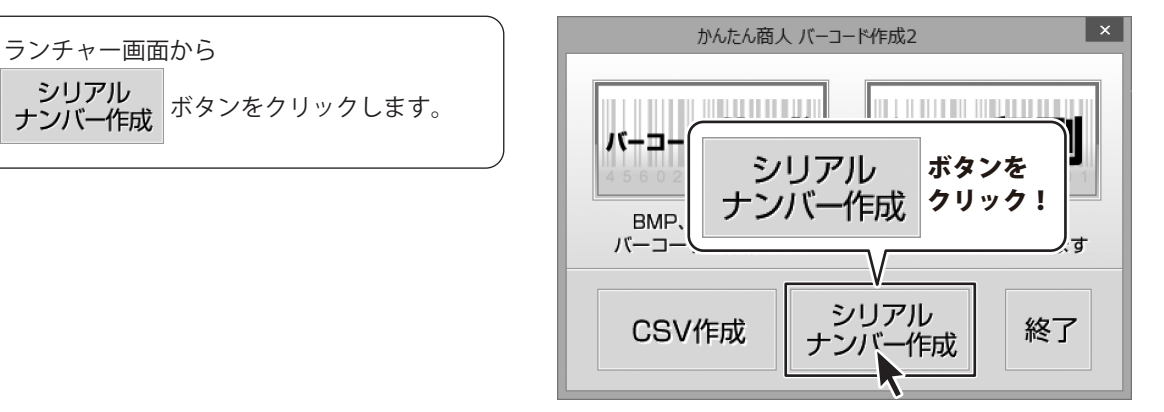

#### 2 シリアルナンバーの設定を行います

設定 ボタンをクリックして、設定画面を 表示します。 シリアルナンバーを作成するバーコードを 選択し、 (ここではEAN-13(JAN-13)を 選択します)入力文字、作成文字の設定を 行います。 設定が終わりましたら、OK ボタンを クリックしてください。

|                                               | 277707274 11740 |
|-----------------------------------------------|-----------------|
| ーシリアル番号                                       |                 |
|                                               |                 |
|                                               |                 |
| 設定 ホダンを                                       |                 |
| <b>, , , , , , , , , , , , , , , , , , , </b> |                 |
|                                               |                 |
| 設定 ブルビュー                                      | シリアル作成 キャンセル 終了 |
| 7                                             |                 |
|                                               |                 |
|                                               |                 |
|                                               | 設定 各項目を設定!      |
|                                               | V               |
|                                               |                 |
| EAN-13(JAN-13)                                |                 |
|                                               |                 |
| 0123456789                                    |                 |
|                                               |                 |
| 10120100700                                   |                 |
|                                               |                 |
| 作成文字<br>0123456789                            |                 |

# シリアルナンバーを作成する

[シリアル桁数]、[シリアル番号]、[生成数]、 [生成タイプ]の各項目を設定します。 すべての設定が終わりましたら、 シリアル作成 ボタンをクリックします。

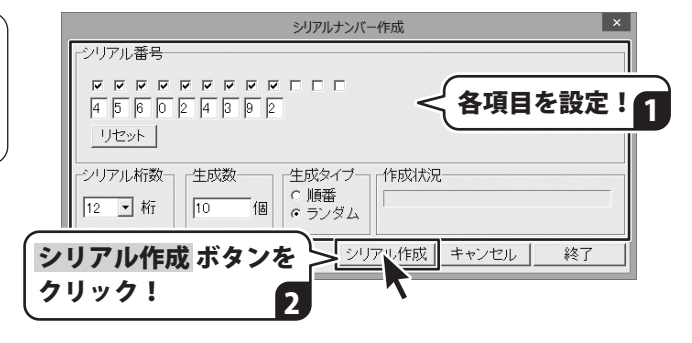

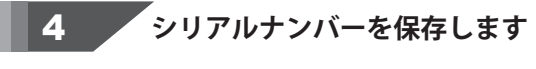

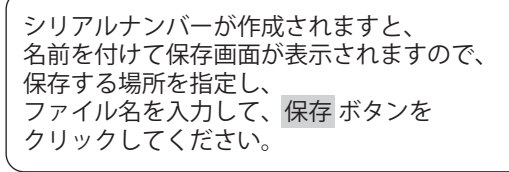

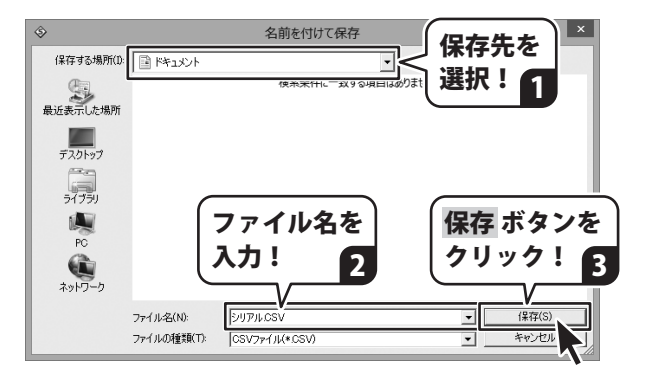

## CSV ファイルを作成する

CSVファイル作成の詳しい操作方法は、PDFマニュアルの103ページをご参照ください。

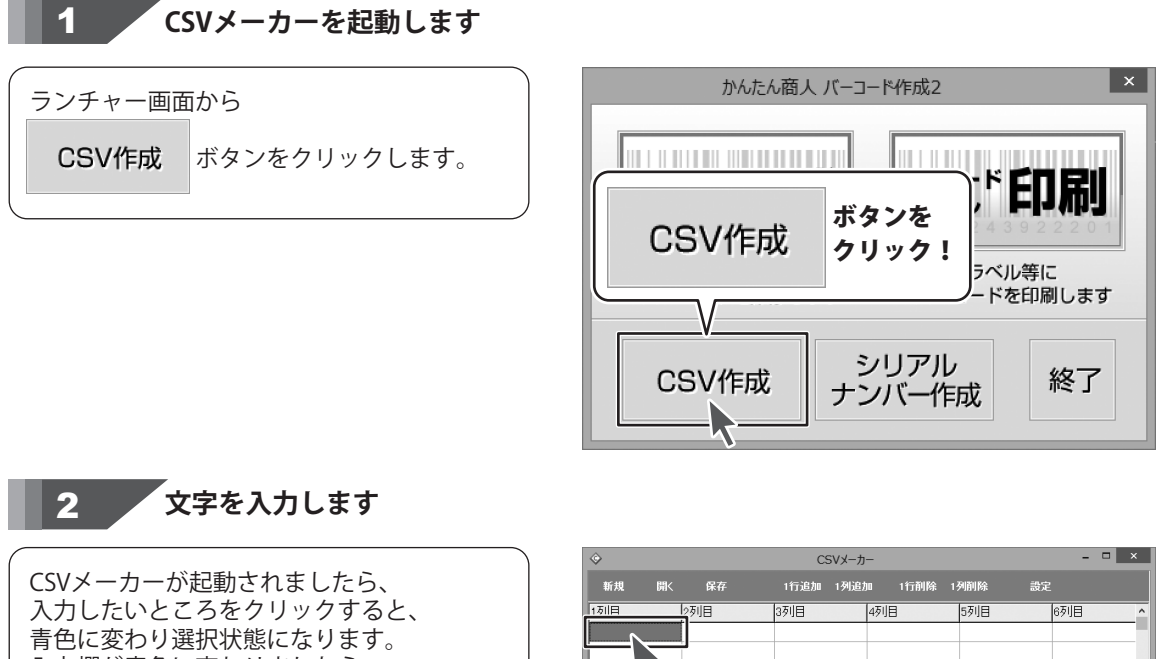

入力欄が青色に変わりましたら、 文字を入力します。

例として、ここでは1列目に郵便番号、 2列目には住所、3列目には名前を入力します。

| #1792    | DelK     | 床任                       | ITDE/III    | 19DEJU  | RAINACT | 1948486  | ar.E      |   |
|----------|----------|--------------------------|-------------|---------|---------|----------|-----------|---|
|          | 12 Ø     | 18                       | 3列目         | 49      | 18      | 5列目      | 6夕1日      |   |
| <u> </u> |          |                          |             |         |         | _        |           |   |
|          |          |                          |             |         |         | _        |           |   |
|          | <u> </u> |                          |             | -       |         |          |           |   |
|          |          |                          |             |         |         |          |           |   |
|          |          |                          |             |         |         |          |           |   |
| 020-0    |          | 岩手県の                     | 綱市三ツ        | /割■-    |         | 大行       | 阶 重己      |   |
| 020-0    | 135      | 岩手県の                     | 認同市大新       | T₩T 🔳 — | ×       | 古記       | 射 君美      |   |
| 020-0    | 313      | 岩手県の                     | <b>認市根田</b> | 茂〇      | Δ       | 田住       | 戈 重与      |   |
| 002-8    | 0.56     | 北海道調                     | 虚市北区        | (市本市)   | ☆冬● - / | · 書6     | 自 卓生      |   |
|          |          | 入力構                      | あり          | IJw     | クして     | 「内容な     | ₣እ力!      |   |
|          |          | * <b>*</b> * <b>3</b> 10 |             |         |         | 1.2.11.4 | _/ \/ J · | ر |
|          |          |                          |             |         |         |          |           | _ |

# CSV ファイルを保存する

CSVファイル保存の詳しい操作方法は、PDFマニュアルの101~102ページをご参照ください。

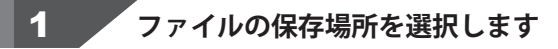

保存 ボタンをクリックしてください。 保存ウィザード画面が表示されますので、 画面の指示に従って保存作業を 進めてください。 ファイルの保存場所を設定します。 ドキュメント、またはデスクトップに 保存することができます。 選択したら次へボタンをクリックします。 (ここでは、ドキュメントを選択します。) ※保存ウィザード画面が表示されない場合は [設定]メニューで[補助画面を利用する]に チェックを入れてください。

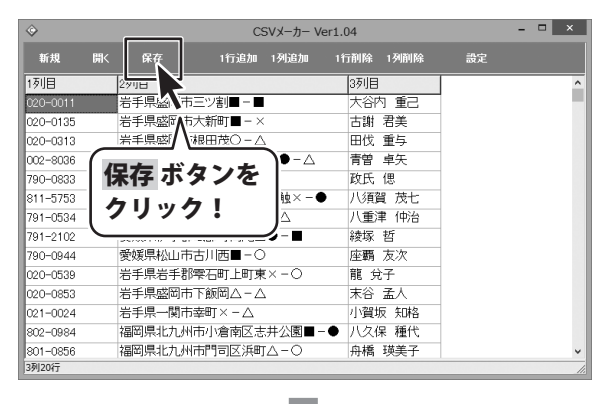

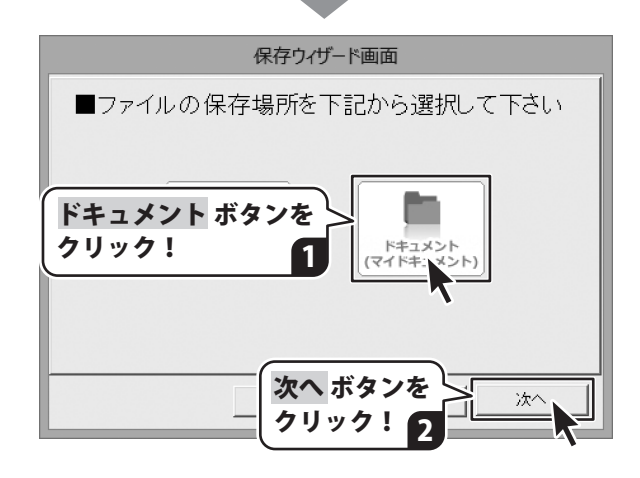

# CSV ファイルを作成する

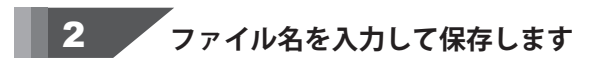

保存場所が選択できましたら、ファイル名を 入力して、次へボタンをクリックします。 ファイルの保存場所、ファイル名の 確認画面が表示されます。 間違いがない場合は、次へボタンを クリックしてください。

保存後、[保存しました 保存フォルダを 開きますか?]という画面が表示されます。 保存場所をエクスプローラーで開く場合は、 はい ボタンをクリックしてください。

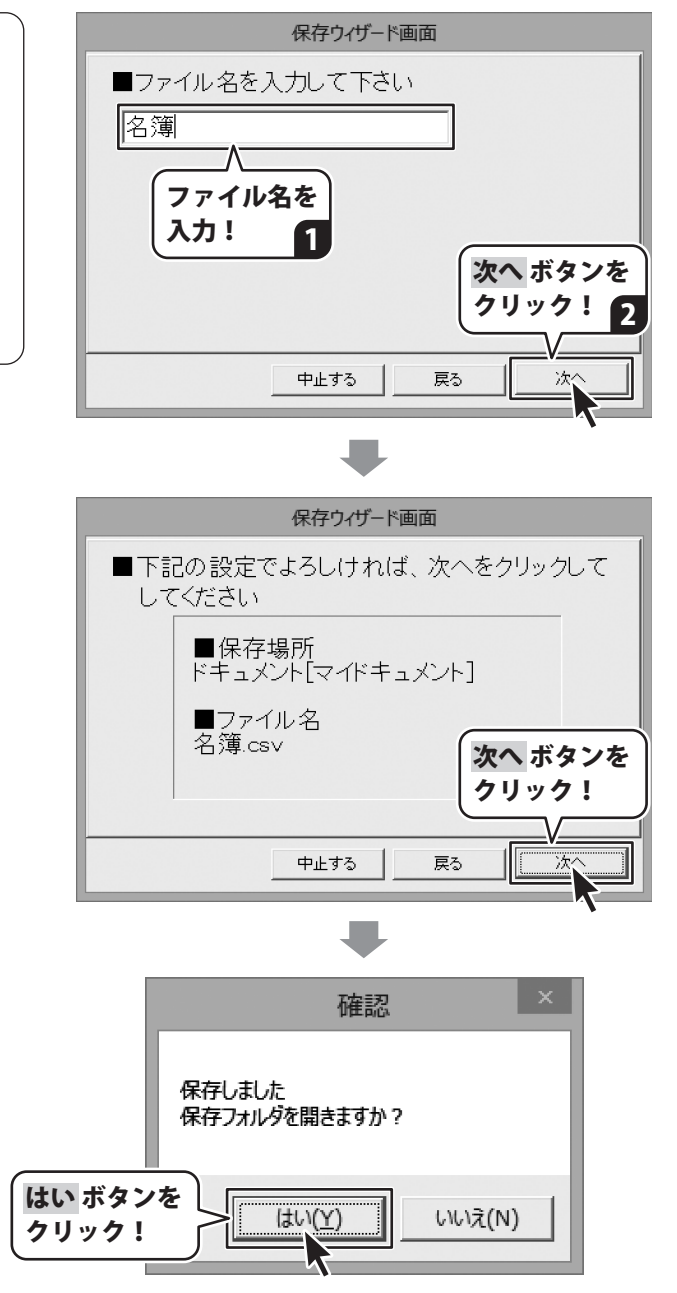

# CSV ファイルを開く

CSVファイルを開く詳しい操作方法は、PDFマニュアルの103ページをご参照ください。

開く ボタンをクリックしてください。 確認画面が表示されるので、 はい ボタンをクリックします。 ファイルを開く画面が表示されますので、 保存先を選択し、ファイルを選択して、 開く ボタンをクリックします。

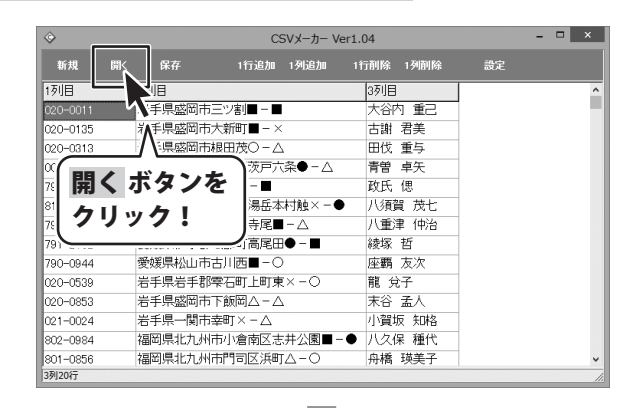

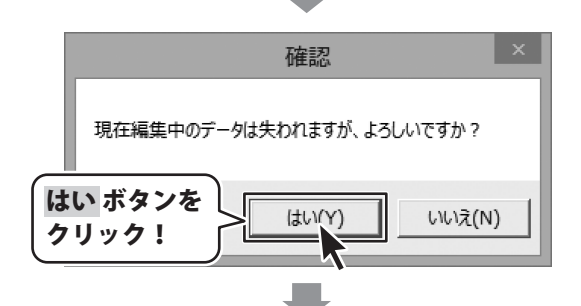

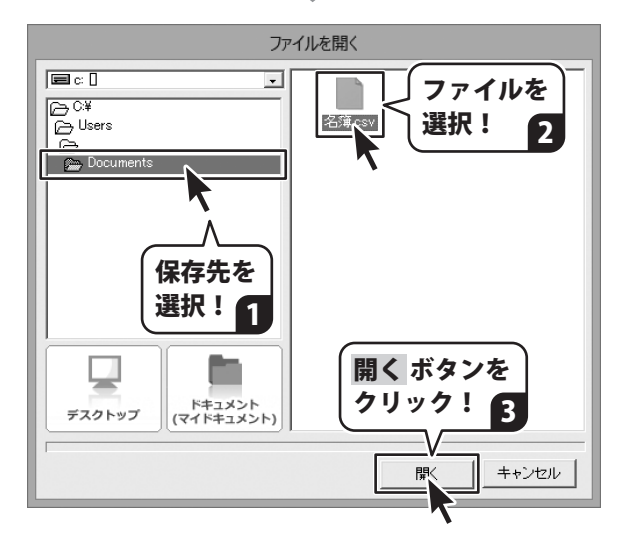

# ダウンロードサービスのご利用方法

「バーコード作成2」を購入し、ユーザー登録をしていただいたお客様には、 弊社ホームページから「バーコード作成2」を5回までダウンロードすることができます。 ネットブックご利用のお客様、CD、DVDドライブがないパソコンをご利用のお客様はソフトウェアを ダウンロードしてお使いいただくことができます。

#### ■ユーザー登録時のメールアドレスが必要です。 ■製品のシリアルナンバーをご用意ください。

※ダウンロードとはお客様のパソコンに外部のファイルが保存されることをいいます。 ※ユーザー登録がお済みでない場合には、弊社ホームページからユーザー登録を行ってください。 ※本サービスは、サービスの一部または全てを終了することがあります。

これによりユーザーおよび第三者に損害が生じた場合、理由の如何を問わず一切の責任を負わないものとします。

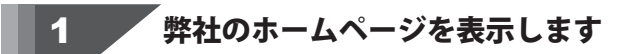

お使いのブラウザーを起動して、アドレス 欄に弊社ホームページのURI

## http://www.de-net.com/

を入力します。(ここでは、Internet Explorer を例に説明します)

| ← ()<br>//////////////////////////////////// | t.com/                         | ×<br>∩ ★ ¤ |
|----------------------------------------------|--------------------------------|------------|
| ♪CES 株式会社デネ                                  |                                | <b>`</b>   |
| TOP                                          | http://www.de-net.com/         |            |
| 507 製品-                                      | ブラウザーのアドレス欄に<br>数4.0 m / パージョン |            |
| UPDATE Py:                                   | 弊社のホームヘージのURLを入力               | Ľ          |

## 「ソフトウェアダウンロードサービス」ページを表示します

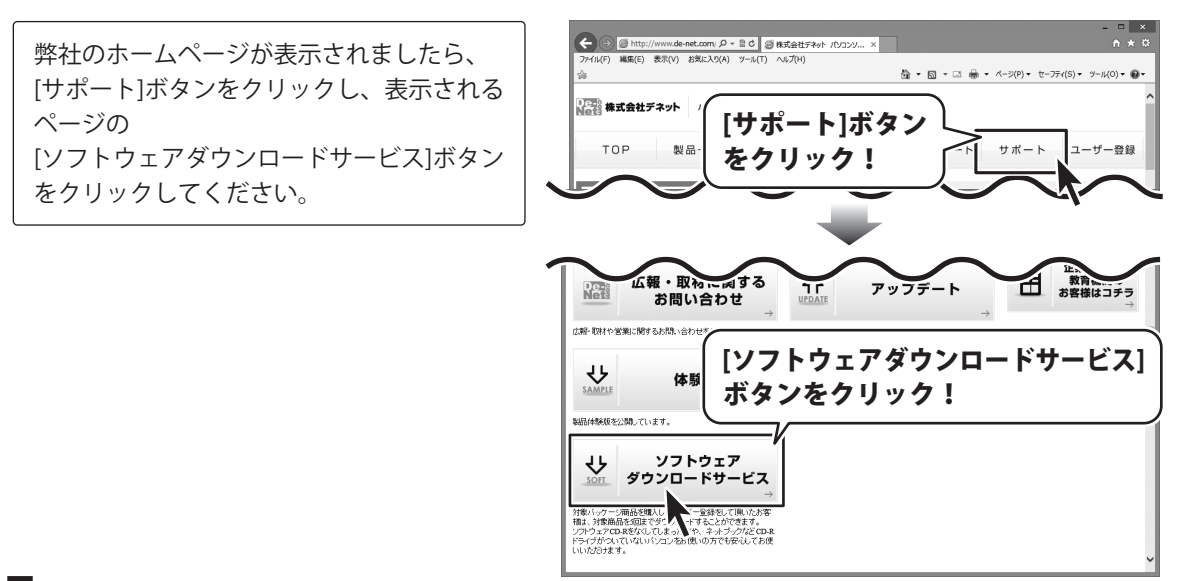

2

# ダウンロードサービスのご利用方法

3 「ソフトウェアダウンロードサービス」ページ内の各項目を設定、入力します

ソフトウェアダウンロードサービスページ が表示されましたら、注意事項を確認し、 各項目を設定、入力してください。 すべての設定、入力が終わりましたら、 発行ボタンをクリックします。

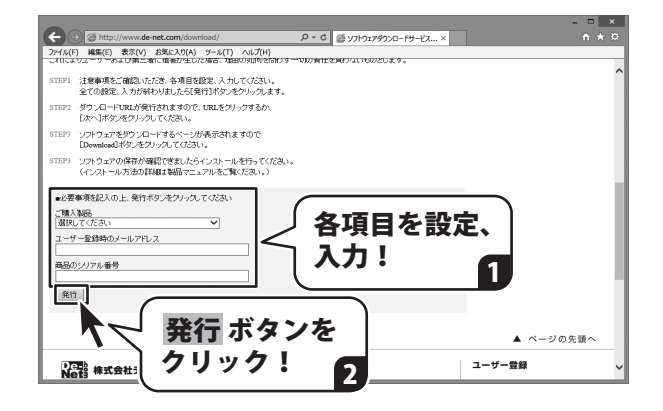

#### ファイルをダウンロードします Δ

ダウンロードURLが発行されますので、 URLをクリックするか、 次へ ボタンを クリックしてください。

ソフトウェアをダウンロードするページが 表示されますので、 Download ボタンを クリックしてください。

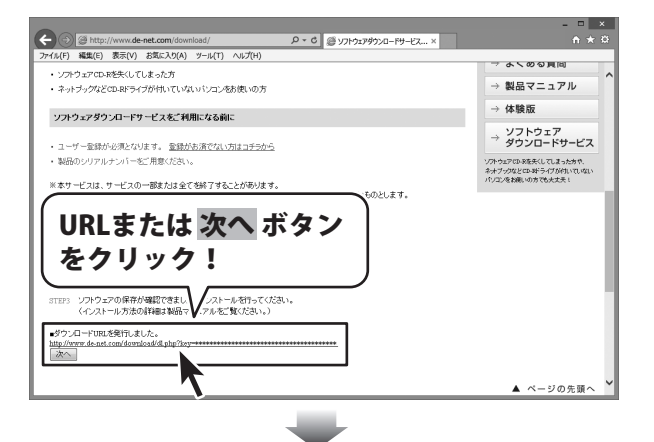

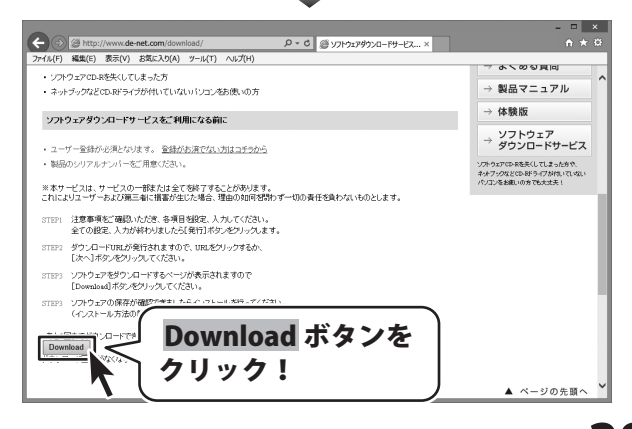

# ダウンロードサービスのご利用方法

ファイルのダウンロード画面が表示され ましたら、 保存 ボタンの▼をクリックします。

[名前を付けて保存]画面が表示されます ので、ソフトウェアの保存場所を選択して、 保存 ボタンをクリックしてください。

[setup.exeはダウンロードしたユーザー数 が少ないため、PCに問題を起こす可能性が あります。]という画面が表示されました ら、実行ボタンをクリックします。

[WindowsによってPCが保護されました] という画面が表示されましたら、 [詳細情報]をクリックします。

詳細情報が表示されますので、 内容を確認し、 <mark>実行</mark>ボタンをクリック します。

設定した場所にソフトウェアが保存され、 インストールがはじまりますので、 必要に応じてインストールを行って ください。

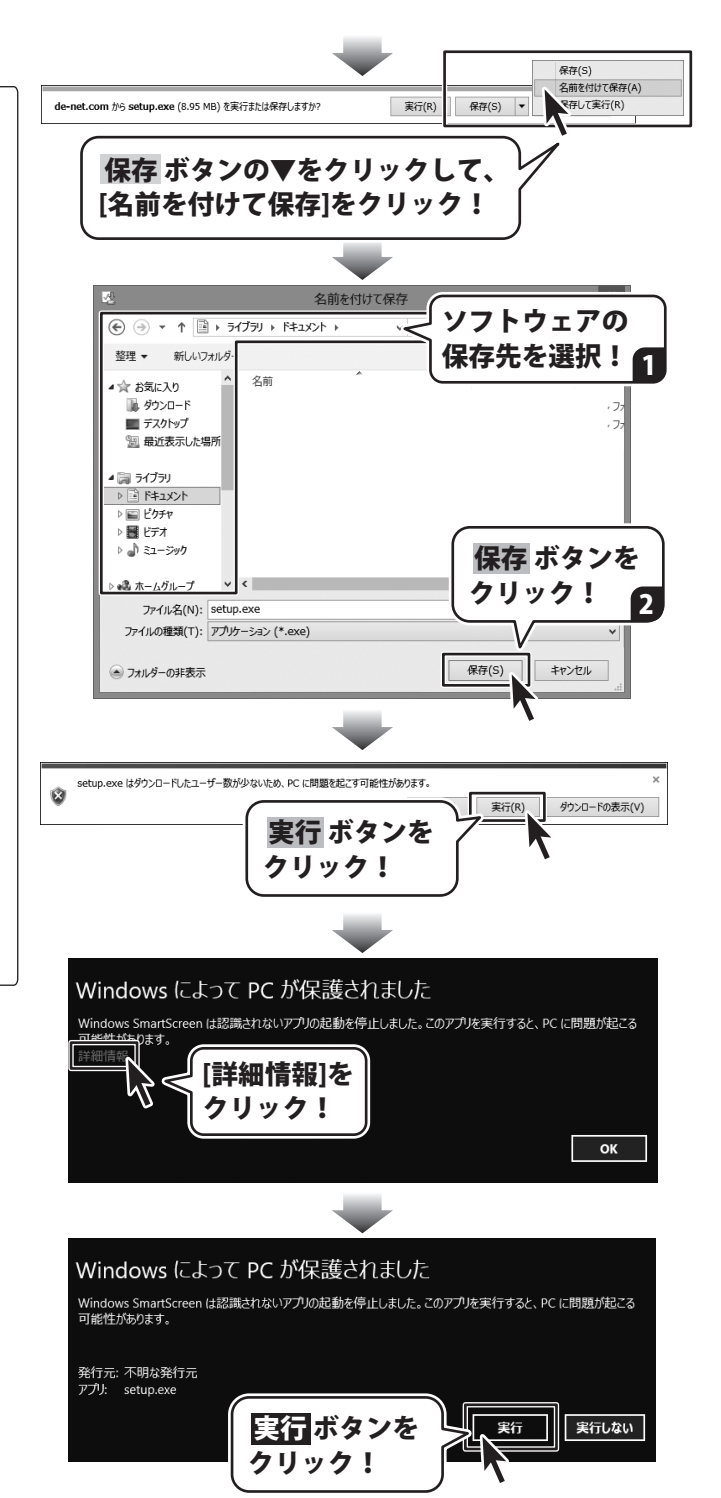

## 平成25年1月より、お問い合わせをいただく際はユーザー登録が必須となります。

## ユーザー登録はこちら http://www.de-net.com/user/

#### お問い合わせについて

FAX及びe-mailでのお問い合わせの際には、『ご連絡先を正確に明記』の上、サポートまでお送りください ます様、よろしくお願い申し上げます。

お客様よりいただいたお問い合わせに返信できないということがあります。

問い合わせを行っているのにも関わらず、サポートからの返事がない場合、弊社ユーザーサポートまでご連絡 が届いていない状態や、返信先が不明(正しくない)場合が考えられますので、宛先(FAX・メール)の確認を お願いいたします。

弊社ホームページ上からサポート宛にメールを送ることも可能です。

直接メール・FAX・お電話等でご連絡の場合、下記項目を事前にご確認の上お伝えください。

- ○ソフトのタイトル・バージョン
- 例:「バーコード作成 2」
- ○ソフトのシリアルナンバー
- ※操作説明書(本書)の表紙に貼付されています。
- ○ソフトをお使いになられているパソコンの環境
  - ・0 S 及びバージョン
    - 例:Windows 8 64bit
      - Windows Update での最終更新日〇〇年〇月〇日
  - ・ブラウザーのバージョン
    - 例:Internet Explorer 10
  - ・パソコンの仕様
    - 例:NEC XXXX-XXX-XXX / Pentium III 1GHz /
    - HDD 500GB / Memory 2GB
- ○お問い合わせ内容
  - 例:~の操作を行ったら、~というメッセージがでてソフトが動かなくなった □□□部分の操作について教えてほしい…etc
- ○お名前
- ○ご連絡先(正確にお願いいたします)
  - メールアドレス等送る前に再確認をお願いいたします。

※お客様のメールサーバーのドメイン拒否設定により、弊社からのメールが受信されない場合があります。

## お問い合わせ前にPDFマニュアルをご確認ください。 PDFマニュアルには、画面の説明・詳しい操作方法・よくあるお問い合わせ(Q&A)が 掲載されています。

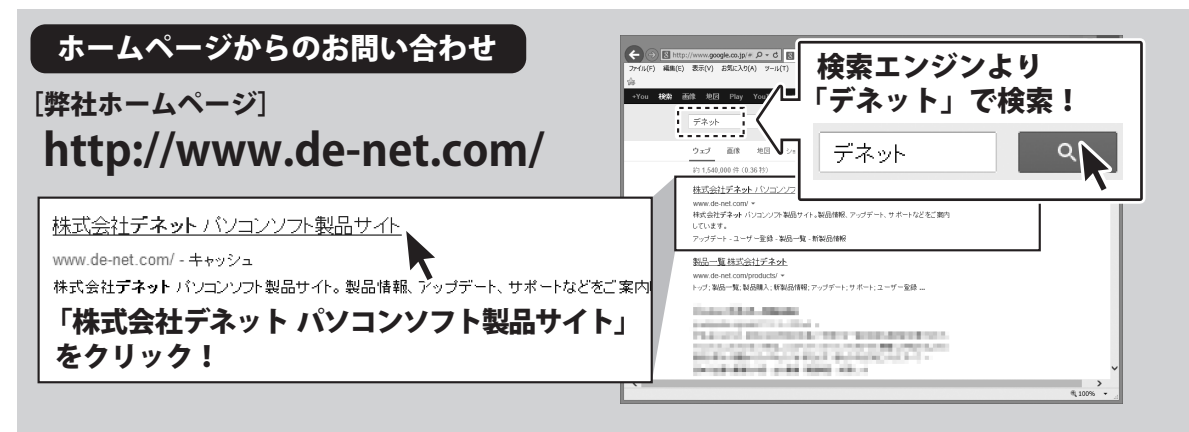

#### [サポートページ] http://www.de-net.com/support.htm

ソフトウェアの最新情報やよくあるご質問などを公開しています。 アップデート情報より、最新版のソフトウェアをダウンロードしてお使いいただけます。

## [問い合わせページ]

#### http://www.de-net.com/contact/

弊社ホームページのお問い合わせフォームにご記入いただき、メールを送信してください。

## メールでのお問い合わせ

## E-mail:ask99pc@de-net.com

#### サポート時間:10:00~17:30 (土・日、祭日を除く)

※平成26年3月31日(月)より、サポート時間が17:00までとなります。 ※通信料はお客様負担となります。

## お電話・FAXでのお問い合わせ

## Tel:048-669-9099 Fax:048-669-9111

#### サポート時間:10:00~17:30 (土・日、祭日を除く)

※平成26年3月31日(月)より、サポート時間が17:00までとなります。
※電話・FAX番号は変更する場合があります。最新の情報は、http://www.de-net.com/support.htmからご確認ください。
※通信料はお客様負担となります。

※パソコン本体の操作方法やその他専門知識に関するお問い合わせにはお答えできない場合があります。
※お客様のご都合による返品はできません。
※お問い合わせ内容によっては返答までにお時間をいただくこともあります。

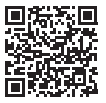

株式会社デネット